# 广东省医用耗材联盟采购区 操作指引

### 一、登录平台

登录省平台官方网站 https://www.gdmede.com.cn,点击右侧"医用耗材交易",点击进入平台,选择"医用耗材竞价议价系统入口(医院、企业端)",插入耗材 CA,输入耗材账号密码登录。

### 二、合同管理

#### (一)执行联盟区目录的,从"广东省医用耗材联盟采购区"创建合同

操作路径:【合同管理】-【创建合同】-【从耗材挂牌创建】点击"查询"功能,显示如图 所示三个项目名称,选择【广东省医用耗材联盟采购区】,打开右侧的"进入",可查看符 合交易的挂牌产品及创建合同。

| 项目编号                                                                                                    |                                                    |                                                              |                                                                                                    | 项目名称                             |                         |                                                                                        |                                  | 项                                            | 目状态                                     |                                                                                                    | ٣                                                                                                    | 项                                                                                                    | 目开启                           | 是                                      |           | ٣                            |
|----------------------------------------------------------------------------------------------------|----------------------------------------------------|--------------------------------------------------------------|----------------------------------------------------------------------------------------------------|----------------------------------|-------------------------|----------------------------------------------------------------------------------------|----------------------------------|----------------------------------------------|-----------------------------------------|----------------------------------------------------------------------------------------------------|----------------------------------------------------------------------------------------------------|----------------------------------------------------------------------------------------------------|-------------------------------|----------------------------------------|-----------|------------------------------|
| 童                                                                                                    | i间                                                 |                                                              |                                                                                                    |                                  |                         |                                                                                        |                                  |                                              |                                         |                                                                                                    |                                                                                                    |                                                                                                    |                               |                                        | 1         |                              |
| 项目编号                                                                                                    |                                                    |                                                              |                                                                                                    |                                  | 项目名称                    |                                                                                        |                                  |                                              | 项                                       | 目类型                                                                                                    | ļ,                                                                                                    | 间状态                                                                                                    |                               | 项目开                                    | F启        | 操                            |
| 2019121101                                                                                                    |                                                    |                                                              |                                                                                                    | ŕ                                | 东省耗材采购                  | 项目                                                                                     |                                  |                                              | 耗                                       | 材挂牌                                                                                                    |                                                                                                    | 创建                                                                                                    |                               | 是                                      |           | 进                            |
| 2019103101                                                                                                    |                                                    |                                                              |                                                                                                    | 广东省                              | 医用耗材联盟                  | 盟采购区                                                                                   |                                  |                                              | 耗                                       | 材挂牌                                                                                                    |                                                                                                    | 创建                                                                                                    |                               | 是                                      |           | Œ                            |
| 2019103001                                                                                                    |                                                    |                                                              |                                                                                                    | 珠油                               | 夏区域耗材临6                 | 时采购                                                                                    |                                  |                                              | 耗                                       | 材挂牌                                                                                                    |                                                                                                    | 创建                                                                                                    |                               | 是                                      |           | 进                            |
| 1161-1-121-16120                                                                                                    |                                                    | 药交ID                                                         |                                                                                                    |                                  |                         | 产品ID                                                                                   |                                  |                                              |                                         | 报名                                                                                                    | Sieve                                                                                                    |                                                                                                    |                               | 生产企业                                   |           |                              |
|                                                                                                    |                                                    |                                                              |                                                                                                    |                                  |                         |                                                                                        |                                  |                                              |                                         |                                                                                                    |                                                                                                    |                                                                                                    |                               |                                        |           |                              |
| 调配专用通道                                                                                                    | 1                                                  | 药交ID [<br>·册证号 [                                             |                                                                                                    |                                  | 注册                      | 产品ID 日本                                                                                |                                  |                                              |                                         | 报                                                                                                    | 3企业                                                                                                    |                                                                                                    | 1                             | 生产企业<br>主册证型号                          |           |                              |
| 调配专用通道<br>药品专用通道                                                                                                    | ii<br>ج                                            | 药交ID [<br> <br>                                              |                                                                                                    |                                  | 注册<br>7                 | 产品ID<br>册证名称                                                                           |                                  |                                              |                                         | 报名<br>注册订<br>产品                                                                                                    | 3企业<br>正规格<br>3型号                                                                                                    |                                                                                                    | 102                           | 生产企业<br>注册证型号<br>产品备注                  |           |                              |
| 调配专用通道<br>药品专用通道                                                                                                    | 注<br>ア                                             | 药交ID [<br>)册证号 [<br>)品名称 [<br>]<br>]<br>]<br>]               |                                                                                                    |                                  | 注册<br>ア                 | 产品ID<br>HII名称<br>AA规格                                                                  |                                  |                                              |                                         | 报》<br>注册(<br>产品                                                                                                    | S企业<br>正规格<br>品型号<br>(合)                                                                                                    |                                                                                                    | 2                             | 生产企业<br>主册证型号<br>产品备注                  |           |                              |
| 鸿配专用通道<br>药品专用通道<br>型                                                                                                    | 注<br>产<br>通                                        | 药交ID [<br>)册证号 [<br>)品名称 [<br>]<br>配查询 <mark>(</mark>        | R、注册证号、)                                                                                                    |                                  | 注历<br>ア                 | 产品ID<br>m证名称<br>一品规格                                                                   |                                  |                                              |                                         | 报4<br>注册(<br>产品                                                                                                    | S企业<br>王规格<br>3型号                                                                                                    | ■品名称、注册证                                                                                                    | 2                             | 生产企业<br>注册证型号<br>产品备注<br>疫情类型:         |           |                              |
| 調配专用通道<br>劳品专用通道<br>里                                                                                                    | 注<br>严<br>通                                        | 药交ID [<br>:册证号 [<br>:品名称 [<br>配查询 <b>{</b>                   | K、注册证号、)<br>查询                                                                                                    |                                  | 注册<br>7                 | 产品ID<br>册证名称<br>≃品规格                                                                   |                                  |                                              |                                         | 报<br>注册(<br>产品                                                                                                    | 5企业<br>正规格<br>型型号<br>                                                                                                    | ●最名称、注册证:<br>清除筛选内容                                                                                                    | 2<br>2<br>)                   | 生产企业<br>主册证型号<br>产品番注<br>疫情类型:         |           |                              |
| 調査 調査 第二 第二 第二 第二 月 月                                                                                                    | 注<br>严<br>通<br>药交IC                                | 药交ID [<br>:册证号 ]<br>:品名称 ]<br>配查询 <b>8</b><br>(<br>)<br>产品编码 | 8、注册证号。)<br>查询<br>注册证号                                                                                                    | 主册证规格等)                          | 注册<br>7<br>产品名称         | 产品ID                                                                                   | 注册证型号                            | 产品规格                                         | 产品型号                                    | 报<br>注册<br>(<br>)<br>)<br>)<br>)<br>(<br>)<br>)<br>(<br>))<br>()<br>)<br>)<br>(<br>)<br>)<br>)<br>)<br>(<br>)<br>)<br>)<br>)<br>(<br>)<br>)<br>)<br>(<br>)<br>)<br>)<br>)<br>(<br>)<br>)<br>)<br>)<br>(<br>)<br>)<br>)<br>)<br>(<br>)<br>)<br>)<br>)<br>(<br>)<br>)<br>)<br>)<br>(<br>)<br>)<br>)<br>)<br>(<br>)<br>)<br>)<br>)<br>)<br>(<br>)<br>)<br>)<br>)<br>(<br>)<br>)<br>)<br>)<br>(<br>))<br>)<br>)<br>)<br>(<br>))<br>)<br>)<br>)<br>(<br>))<br>)<br>)<br>)<br>(<br>))<br>)<br>)<br>)<br>(<br>))<br>)<br>)<br>)<br>)<br>(<br>))<br>)<br>)<br>)<br>(<br>))<br>)<br>)<br>)<br>(<br>))<br>()))<br>(<br>))<br>)<br>)<br>)<br>(<br>))<br>)<br>)<br>)<br>())<br>)<br>)<br>)<br>())<br>)<br>)<br>)<br>())<br>)<br>)<br>)<br>())<br>)<br>)<br>)<br>())<br>)<br>)<br>)<br>())<br>)<br>)<br>)<br>())<br>)<br>)<br>)<br>())<br>)<br>)<br>)<br>())<br>())<br>)<br>)<br>)<br>())<br>)<br>)<br>())<br>)<br>)<br>())<br>)<br>)<br>)<br>())<br>)<br>)<br>())<br>)<br>)<br>())<br>)<br>)<br>)<br>())<br>)<br>)<br>)<br>())<br>)<br>)<br>)<br>())<br>)<br>)<br>)<br>())<br>)<br>)<br>())<br>)<br>)<br>)<br>()))<br>)<br>)<br>)<br>)<br>()))<br>)<br>)<br>)<br>)<br>()))<br>)<br>)<br>)<br>)<br>)<br>()))<br>)<br>)<br>)<br>)<br>)<br>)<br>)<br>()))<br>)<br>)<br>)<br>)<br>)<br>)<br>)<br>)<br>)<br>)<br>)<br>)<br>)<br>)<br>)<br>)<br>)<br>) | 品企业<br>上規格<br>二規格<br>二通配字段(金)<br>生产企业                                                                                                    | 产品名称、注册证:<br>清除筛选内容<br>报名企业                                                                                                    | 8<br>限价<br>(元)                | 生产企业<br>主册证型号<br>产品备注<br>疫情类型:<br>适应疫情 | <br>备注    | 操作                           |
| 満計 专用<br>満語<br>专用<br>通道                                                                                                    | 注<br>严<br>通<br>劳交IC                                | 药交ID [<br>:册证号 [<br>:品名称 [<br>:配查询<br>(<br>)<br>产品编码         | <ul> <li>注册证号、注</li> <li>查询</li> <li>注册证号</li> <li>注册证号</li> <li>国标注准20</li> </ul>                                                                  | 主册证规格等)                          | 注册<br>7<br>产品名称         | 产品ID<br>册证名称<br><sup>←</sup> 品规格<br>注册证规格<br>灭菌、 φ4.0                                  | 注册证型号                            | <b>产品规格</b><br>灭菌、 φ4.0                      | 产品型号                                    | 报2<br>注册<br>产品<br>包装<br>规格                                                                                                    | 도선생 [<br>도전(전 ]<br>고말등 [<br>· · · · · · · · · · · · · · · · · · ·                                                                                                     | 产品名称、注册证内容<br>清除筛选内容<br>报名企业<br>创生医疗器械                                                                                                    | 2<br>服价<br>(元)                | 生产企业<br>主册证型号<br>产品看注<br>变情类型:<br>适应疫情 | 备注        | 操作                           |
| 調和や用油道<br>約品や用油道<br>里<br>見<br>付注成創建<br>材以价創建<br>取時相訳(料材)<br>反共材創建<br>表                                                                                                    | 注<br>严<br>通<br><b>药交IE</b><br>17894<br>80          | 药交ID [<br>(研证号 [<br>「研证号 ]<br>「配查询<br>P 一品编码<br>930113       | <ul> <li>注册证号、注<br/>查询</li> <li>注册证号</li> <li>注册证号</li> <li>国标注用20</li> <li>16346230</li> </ul>                                                     | <u>主册证规格等</u> )<br>注册证名称<br>金属母针 | 注册<br>7<br>产品名称<br>金属骨针 | 产品ID<br>册证名称<br>一品规格<br>注册证规格<br>灭菌。 q4.0<br>/ q4.0, 2                                 | 注册证型号<br>金属骨针 锥<br>刃光杆           | <b>产品规格</b><br>灭菌、                           | <b>产品型号</b><br>金属母针 锥刀<br>光杆            | 报<br>注册<br>产<br>配<br>包<br>凝<br>格<br>1<br>枚/<br>包                                                                                                    | S企业<br>近期格<br>」<br>「通配字段(会)」<br>住产企业<br>総生区疗器械(中国)有<br>限公司                                                                                                    | <b>产品名称、注册证:</b><br>清除筛选内容<br>报名企业<br>创生医疗器械<br>(中国)有限公                                                                                   | 2<br><b>限价</b><br>(元)<br>1190 | 生产企业<br>主册证型号<br>产品留注<br>疫情类型:<br>适应疫情 | <b>备注</b> | 探作<br>创建会同 新建                |
| 調給費用適調<br>例證費用適調<br>型<br>引<br>特殊感謝量<br>特技統制量<br>以均相違<br>以均相違<br>長<br>者<br>一<br>の<br>一<br>の<br>の<br>し<br>の<br>の<br>の<br>し<br>の<br>の<br>に<br>の<br>の<br>の<br>の<br>の<br>に<br>の<br>の<br>の<br>に<br>、<br>の<br>の<br>に<br>、<br>の<br>の<br>の<br>に<br>、<br>の<br>の<br>の<br>の<br>の<br>の<br>の<br>の<br>の<br>の<br>の<br>の<br>の | 注<br>严<br>通<br><b>药交ID</b><br>17894<br>80          | 药交ID [<br>:册证号 [<br>:册运句 [<br>配查询<br>*<br>#<br>#<br>930113   | <ul> <li>注册证号、注</li> <li>查询</li> <li>注册证号</li> <li>国标注角20</li> <li>16346230</li> <li>7</li> </ul>                                                   | <u>主</u> 册证规格等)<br>注册证名称<br>金尾骨针 | 注力<br>7<br>产品名称<br>金居导针 | 产品ID<br>一<br>一<br>二<br>二<br>二<br>二<br>二<br>二<br>二<br>二<br>二<br>二<br>二<br>二<br>二        | <b>注册证型号</b><br>金属骨针 锥<br>刃光杆    | <b>产品规格</b><br>灭葷、 φ4.0<br>/ φ4.0, 2<br>50/0 | 产品型号<br>金属骨针 推刃<br>光杆                   | 报<br>注<br>所<br>で<br>一<br>個<br>数<br>相<br>1枚/<br>包                                                                                                    | S企业<br>三現格<br>通型号                                                                                                    | 学品名称、注册证:<br>清除筛选内容<br>报名企业<br>创生医疗器械<br>(中国)有限公司                                                                                         | 2<br>限价<br>(元)<br>1190        | 生产企业<br>注册证型号<br>产品會注<br>疫情类型:<br>适应疫情 | 备注        | 操作<br><u>创建合同</u> 新建<br>星参考近 |
| 調整有用應道<br>                                                                                                    | 注<br>严<br>通<br><b>药交1D</b><br>17894<br>80<br>17894 | 药交ID [<br>:册证号 ]<br>:册证号 ]<br>:册查询 <b>*</b><br>(<br>930113   | <ul> <li>注册证号、注</li> <li>注册证号</li> <li>注册证号</li> <li>注册证号</li> <li>国际注集20</li> <li>16346230</li> <li>7</li> <li>国际注集20</li> <li>16346240</li> </ul> | 主册证规格等)<br>注册证名称<br>企居导针         | 注班<br>7<br>产品名称<br>金居希针 | 产品ID<br>計正名称<br>ご品現格<br>注册证現格<br>文庫、 φ4.0<br>/ φ4.0, 2<br>50 / 0<br>文庫、 φ1.6<br>(10.6) | 注册证型号<br>金属骨针 锥<br>刃光杆<br>金属骨针 锥 | <b>产品规格</b>                                  | <b>产品型号</b><br>金属骨针 推刃<br>光杆<br>金属骨针 推刃 | 报<br>注册》<br>产部<br>包装<br>规格<br>1枚/<br>包<br>1枚/                                                                                                    | S企业 S企业 S企业 S企具体 S企業 (金/ (金/ (a) (a) (a) (a) (a) (a) (a) (a) (a) (a) (a) | <ul> <li>本品名称、注册证:</li> <li>清除筛选内容</li> <li>报名企业</li> <li>创生医疗器械</li> <li>(中国)有限公司</li> <li>可</li> <li>创生医疗器械</li> <li>(中国) 支担</li> </ul> | 客<br>限价<br>(元)<br>1190        | 生产企业<br>注册证型号<br>产品管注<br>疫情类型:<br>适应疫情 | <b>备注</b> |                              |

备注:点击"创建合同"可以直接发起所查看产品合同。如对该产品价格有异议,可 以点击"新建议价",与厂家协商好价格后,再进入【从耗材议价创建】发起该产品合同。

#### (二)其他情形的,从"广东省耗材采购项目"创建合同

操作路径:【合同管理】-【创建合同】-【从耗材挂牌创建】点击"查询"功能,显示如图 所示三个项目名称,选择【广东省耗材采购项目】,打开右侧的"进入",可查看符合交易

### 的挂牌产品及创建合同。

| 直接         取目金件         取目名件         取目常型         取目状态           2019121101         「方金雀桃树本陶城市目         年初技術         台湾            2019103001         「方金雀桃树本陶城市目         年初技術         台湾            2019103001         「方金雀桃树本陶城市目         年初技術         台湾            2019103001         日本海区端城市街本町         単和村技牌         台湾            2019103001         日本海区端城市街本町         単和村技牌         台湾            万:         「         「         「         日本市            第2019103001         日本海区端市         「         「              第30001         日本市         「         「                                                                                                    | <b>项目开启<br/>是</b><br>是<br>是<br>夫<br>夫<br>夫<br>天<br>天<br>天<br>天<br>天<br>天<br>天<br>天<br>天<br>天<br>二<br>月<br>月<br>日<br>月<br>日<br>月<br>日<br>月<br>日<br>月<br>日<br>月<br>日<br>月<br>日<br>月<br>日<br>月<br>日 |
|----------------------------------------------------------------------------------------------------|----------------------------------------------------------------------------------------------------|
| 项目编号         项目名称         项目类型         项目类型         项目类型         项目状态           2019121101         「*広告報材采取项目         耗材指規         创建         1           2019103101         「*広告報材採取回区         耗材指規         创建         1           2019103001         「*広告報灯採取回区         耗材指規         创建         1           2019103001         「法海区域耗材協时採明         単成量         创建         1           2019103001         法海区域耗材協时採明         単成量         1         1           2019103001         法海区域耗材協时採明         単成量         1         1           2019103001         注海区域目         単成量         1         1           2019103001         注海区域目         単位         1         1           2019103001         注海区域目         1         1         1         1           2019103001         注海区域目         1         1         1         1         1         1         1         1         1         1         1         1         1         1         1         1         1         1         1         1         1         1         1         1         1         1         1         1         1         1         1         1         <                                                                                                    | <b>项目开启<br/>是</b><br>是<br>是<br>共3条记录,每页显示                                                                                                    |
| 2019121101         广始省畅村采购项目         耗付挂牌         创建           2019103101         广东省世界村友建築深岡区         耗付挂牌         创建           2019103001         珠海区浅棉村協封采明         耗付挂牌         创建           2019103001         珠海区浅棉村協封采明         耗付挂牌         创建           第600                                                                                                    | 문<br>문<br>문<br>共3                                                                                                    |
| 2019103101         广东省医用耗料数量采购区         耗利注牌         创建           2019103001         採用区域耗付加封采购         耗付其牌         创建           原 <td>是<br/>是<br/>共3会记录,每页显示</td>                                                                                                    | 是<br>是<br>共3会记录,每页显示                                                                                                    |
| 2019103001         联海区城梯材临时采购         耗材挂牌         创建           現         現         現         現         現           現         現         現         現         現         現           現         現         現         現         現         現         現           現         現         現         現         現         現         現         現         現         現         現         現         現         現         現         現         現         現         現         現         現         現         現         現         現         現         現         現         現         1         1         1         1         1         1         1         1         1         1         1         1         1         1         1         1         1         1         1         1         1         1         1         1         1         1         1         1         1         1         1         1         1         1         1         1         1         1         1         1         1         1         1         1         1         1         1         1         1         1         1 <td>是<br/>共3会记录,每页显示</td>                                                                                                    | 是<br>共3会记录,每页显示                                                                                                    |
| 页:                                                                                                    | 共3条记录,每页显示                                                                                                    |
|                                                                                                    |                                                                                                    |
|                                                                                                    |                                                                                                    |
| 药又1D 产品编码         注册证名称         产品名称         注册证现缩         注册证现缩         产品规缩         产品型         包装         用价         量注           第021D 产品编码         注册证号         注册证明编         注册证明编         注册证明编         注册证明编         产品规编         产品型         规估         用价         量注                                                                                                    | 操作                                                                                                    |
| 建制語 2 1928 300029 数ki注出20 1 http://documentary.org// 2 1 4 53773791 AB-0644 53773791 AB-0644 53773791 AB-0644 5377391 AB-0644 5377391 AB-06 | 1合同 新建议价 查看参考价<br>出 查看配送会员                                                                                                    |
| は     ま     は     ま     は     ま     は     ま     は     ま     は     ま     は     ま     は     ま     は     ま     は     ま     ま     は     ま     は     ま     ま     は     ま     ま     ま     ま     は     ま     ま     ま     は     ま     ま         |                                                                                                    |
| 98 16 63661596 ution Catheters ※110cm U 长110cm PU al. Inc 严企业                                                                                                    | 合同 新建议价 查看参考价                                                                                                    |
| 30674 233565 国献注进201 可流导音 可流导音 GPJ-1225 GPJ-1225 12FX20cm 1惯/ 影试会员_美标生 test                                                                                                    | 全國 新建议价 重要参考的<br>出 重要配送会员                                                                                                    |

### (三) 合同查询

操作路径:【合同管理】-【合同列表】-【耗材合同列表】/【耗材合同明细列表】

| + 系统管理             | 合同列表 » 耗材合 | 同列表                                         |                   |          |        |         |         |                        |           |                   |
|--------------------|------------|---------------------------------------------|-------------------|----------|--------|---------|---------|------------------------|-----------|-------------------|
| + 会员管理             | 合同编        | 1 <del>9</del>                              |                   |          | 合同类型   |         | v       |                        |           | 合同状态              |
| + 产品管理             | 卖方会        |                                             |                   |          | 配送会员   |         |         |                        |           |                   |
| + 信息公示及申投诉管理       | 有无道        | 110 Ebo                                     | •                 |          | 合同开始时间 |         | ]-[     |                        | 合同        | 司结束时间             |
| - 合同管理             |            | **                                          |                   |          |        |         |         |                        |           |                   |
| + 议价管理             |            | 里印                                          |                   |          |        |         |         |                        |           |                   |
| + 创建合同             | 「房面」 ◆ 操作面 | ● ◆ 合同编号 ◎                                  | ◆ 合同类型 ∞          | ◆ 合同状态 ◎ | ◆追加合同心 | ♦ 项目编号@ | ◆ 项目名称运 | ◆ 卖方会员@                | ◆ 卖方签名时间@ | ◆ 配送              |
| - 合同列表<br>耗材合同列表   | ∞ □ 请送择    | <ul> <li>HT191114010</li> <li>18</li> </ul> | 耗材合同/耗材议价合同       | 新建       | 无      |         |         | 測试会员 耗材生产<br>企业        |           | <u>广东君元</u><br>公  |
| 旧档合同列表<br>+ 合同明细列表 | a 🗠 🔲 请选择  | <ul> <li>HT191104010</li> <li>17</li> </ul> | 耗材合同/挂牌合同(耗<br>材) | 新建       | 无      |         |         | <u>測试会员 耗材生产</u><br>企业 |           | 广东君元:<br>公述       |
| + 订单管理             | ▲ ◎ ■ 请法择  | HT191104010                                 | 耗材合同/耗材议价合同       | 新建       | 无      |         |         | 测试会员 耗材生产              |           | 广东君元              |
| + 发票管理             |            | 16                                          |                   |          |        |         |         | 企业                     |           |                   |
| + 申投诉管理            | 🕸 🔲 请选择    | <ul> <li>HT191104010</li> <li>15</li> </ul> | 耗材合同/耗材议价合同       | 新建       | 无      |         |         | <u>測试会员</u> 耗材生产<br>企业 |           | <u>广东君元</u><br>公理 |
| + 采购备案管理           |            | HT101101010                                 | 抵抗会同/井神会同/ 抵      |          |        |         |         | 御守金帛 经财生产              |           | ***               |

## 备注:合同列表里的合同状态一共有5种:新建,签名中,无效,生效中,配送拒绝 签名、卖方拒绝签名、配送同意签名、卖方同意签名。

"新建"状态:买方在新建合同时只保存了合同草稿的状态。对于新建状态的合同,买方可以修改、发送、解除合同。

2、"签名中"状态:买方签章同意后,发送给卖方和配送方的状态。此时合同不可变更任何信息。

3、"无效"状态:配送方和卖方只要有一方拒绝了的合同状态。

4、"生效中"状态:配送方和卖方都同意确认后的合同状态。

5、"配送拒绝签名"状态: 配送商在买方签名并发送了合同后, 配送商拒绝确认的状态。处于该状态的合同, 买方可以重新选择包装规格、配送商。待买方签章确认后, 合同会重新发送至卖方和配送方签章确认, 并且状态变为"签名中"。

6、"**卖方拒绝签名"**状态:卖方在买方签名并发送了合同后,卖方拒绝确认的状态。处于该状态的合同, 买方可以重新选择包装规格、配送商。买方签章确认后,合同会重新发送至卖方和配送方签章确认,并且 状态变为"签名中"。

7、"**配送同意签名**"状态:配送商在买方签名并发送了合同后,配送商已签章确认的状态。

8、"卖方同意签名"状态:卖方在买方签名并发送了合同后,卖方已签章确认的状态。

### 三、订单管理

根据已生效的合同,对合同内的采购量进行分批或一次性采购。买方会员可勾选想创建 耗材的订单,点击"添加到购物车",再从"从耗材购物车创建"生成订单。

#### 1、新建订单

操作路径:【订单管理】-【创建订单】-【从耗材合同创建】

点击"查询",勾选对应的药交 ID,对合同采购量进行分批或一次性采购。选择后点击"添加到购物车",再从"从耗材购物车创建"生成订单。

| + 系统管理       | i. | 单管埋:  | »创建订!            | 单 » 从耗   | 材合同创 | 建    |                  |     |        |              |       |       |                                        |      |      |        |          |     |        |
|--------------|----|-------|------------------|----------|------|------|------------------|-----|--------|--------------|-------|-------|----------------------------------------|------|------|--------|----------|-----|--------|
| + 会员管理       |    |       | 药交ID             |          |      |      |                  |     | 产品编    | 码            |       |       | 5                                      |      |      | 产品名    | 2        |     |        |
| + 产品管理       |    | 生     | 产企业              |          |      |      | 1                |     | 配送会    | 员            |       |       | Ŧ.                                     |      |      | 卖方会员   |          |     | -      |
| + 信息公示及申投诉管理 |    | ≙     | 同类型              |          |      | •    | 1                |     | 合同期    | 眼            |       | 1-    |                                        | 1    |      | 项目编号   |          |     | =      |
| + 合同管理       |    | €     | 同备注              | _        | -    |      | 1                |     |        |              |       |       |                                        | _    |      |        |          |     |        |
| - 订单管理       |    |       | 1                | <b>(</b> |      |      | alla Bitta da da |     |        | al Bet Alm + |       |       |                                        |      |      |        |          |     |        |
| - 创建订单       |    |       |                  | =        |      | /=   | 自州小              |     | LINNU3 | 3%9400年      |       |       |                                        |      |      |        |          |     |        |
| 从耗材合同创建      | C  | 药交ID  | 产品编码             | 产品名称     | 产品型号 | 产品规格 | 包装规格             | 材质  | 生产企业   | 注册证号         | 注册证规格 | 注册证型号 | 配送会员                                   | 卖方会员 | 采购数量 | 剩余合同量  | 响应数量(包装) | 响应率 | 确认数量(包 |
| + 修改订单       |    |       | X-A11E<br>A-F607 |          |      |      |                  |     |        |              |       |       |                                        |      |      |        |          |     |        |
| + 确认收换       | 1  |       | -A2-A0           | -        |      |      | 40011/           |     | 广东三才   |              |       |       | 康德乐合                                   | 三才石岐 |      |        |          |     |        |
| + 订单明细查询     |    | 93554 | 01-01-           | 夏台雄生     |      |      | 100斤/            | HC) | 石岐制药   |              |       |       | 労(深<br>圳) 医药                           | 制药股份 | 100  | 100(瓶) | 0        | 0%  | 0      |
| + 发货明细查询     |    |       | 02-60-           | ALC: N   |      |      | 711-0            |     | 有限公司   |              |       |       | 有限公司                                   | 有限公司 |      |        |          |     |        |
| + 订单同步记录     |    |       | 01-SDA           |          |      |      |                  |     |        |              |       |       | 10000000000000000000000000000000000000 |      |      |        |          |     |        |

#### 2、修改订单

操作路径:【订单管理】-【修改订单】-【修改耗材订单】

| + 系统管理       | 订单管理 » (  | 修改耗材订单即   | 细    |                      |       |      |      |        |       |         |        |         |                  |                  |       |      |         |         |         |          |
|--------------|-----------|-----------|------|----------------------|-------|------|------|--------|-------|---------|--------|---------|------------------|------------------|-------|------|---------|---------|---------|----------|
| + 会员管理       | 订单编号      |           |      | 药交ID                 |       |      |      |        | 产品编码  |         |        |         | 产品(              |                  |       |      |         |         |         |          |
| + 产品管理       | 产品型号      |           |      | 产品规格                 |       |      |      |        | 生产企业  |         |        |         |                  | 配送会              | 局     |      |         |         |         |          |
| + 信息公示及申投诉管理 | 國方会员      |           |      | 状态                   | 5     |      |      |        | 创建时间  |         |        |         |                  |                  |       |      |         |         |         |          |
| + 合同管理       |           |           | 1    |                      |       |      |      |        |       |         |        |         |                  |                  |       |      |         |         |         |          |
| - 订单管理       |           |           | 2,00 |                      |       |      |      |        |       |         |        |         |                  |                  |       |      |         | 1       |         |          |
| + 创建订单       | 订单编号      | 订单明细编号    | 荷奈ID | 产品编码                 | 产品名称  | 产品型号 | 产品规模 | 包装提格   | 材注册证书 | 3 注册证报报 | :注册证型号 | 牛产企业    | 配送会员             | 泰方会员             | 成交价   | 订单数量 | 状态创     | (SPR16) | i##auti | 操作       |
| - 修改订单       |           |           |      |                      |       |      |      |        | 质     |         |        |         |                  |                  |       |      |         |         |         |          |
| 修改耗材订单       |           | 212019122 |      |                      |       |      |      | 100100 |       |         |        |         | 1                |                  | 1.700 |      | 2       | 019-1   | 福田区洋    | A STATE  |
| + 确认收货       | 600007750 | 608577_00 | 9018 | 1-01-60-01-SGG146-01 | 碳酸氢钠片 |      | 0.3G | 100/1/ | Ð     |         |        | 有限公司    | 上約22版:米利<br>有限公司 | 百杯玉恒制约<br>股份有限公司 | 0(元/  | 50   | ाउपान थ | -20 1   | 一種北侧    | 12 100 X |
| + 订单明细查询     |           | 9         |      |                      |       |      |      |        |       |         |        | MININ'S | MILLS J          | and minute a     | 瓶)    |      |         | 3       | 48房     | 演订单      |
| + 发货明细查询     |           | 212019103 |      |                      |       |      |      |        |       |         |        |         | 康德乐合丹            |                  | 4.000 |      | 2       | 019-1   | 福田区泽    | 江華達      |

备注: 在配送商未响应之前,可对该订单进行修改或撤销。

# 四、确认收货

操作路径:【收货管理】-【确认收货】

如果药品的收货数量小于出库数量时,即为"部分收货",在确认收货弹出框里,需要写明 部分收货的理由。部分收货后,没有确认收货的那部分药品数量,配送会员可以重新出库。

| 能材订单管理  | » 确认收货  | ≗≫耗材   |          |     |     |     |         |    |        |       |        |        |     |        |       |         |       |    |
|---------|---------|--------|----------|-----|-----|-----|---------|----|--------|-------|--------|--------|-----|--------|-------|---------|-------|----|
| 发货单号    |         |        |          |     |     | 订单编 | 号       |    |        |       | i      | 药交产品II |     |        |       |         | 物     | Si |
| 产品名     |         |        |          |     |     | 商品  | 名       |    |        |       |        | 剂型     | 2   |        |       |         |       | 4  |
| 配送会员    |         |        |          |     |     | 卖方会 | 员       |    |        |       |        | 发货批号   | 3   |        |       |         |       | US |
| 创建时间    |         | - [    |          | 1   |     |     |         |    |        |       |        |        |     |        |       |         |       |    |
| 1       | 查       | ۵      | 确认收货     |     |     |     |         |    |        |       |        | 1      | 确认  | 金额(元): |       |         |       |    |
| 发货单号    | 订单编号    | 药交产品ID | 物价产品ID   | 产品名 | 商品名 | 剂型  | 包装规格    | 包材 | 生产企业   | 配送会员  | 卖方会员   | 订单数量   | 出库数 | 量 收货数量 | 收合计   | (元) 货票同 | 行 有效期 | *  |
| 2320161 | 2220161 |        | MEDODOD  | -   |     |     |         |    | 海南制药厂  | 广州市番卫 | 海南制药厂  |        |     |        |       |         | 2016  |    |
| 1300130 | 1300000 | 165111 | 51602    | -   |     |     |         | 空  | 有限公司制  | 药业有限公 | 有限公司制  | 1      | 1   | 1      | 6.20  | 否       | 12-0  |    |
| 7       | 3023    |        | 51002    |     |     |     |         |    | 药一厂    | 亘     | 药一厂    |        |     |        |       |         | 12-0  |    |
| 2320161 | 2220161 |        | MED00003 |     |     |     | 2       |    | 广东邦民制  | 广州市番卫 | 广东邦民制  |        |     |        |       |         | 2016- |    |
| 1300130 | 1300000 | 97319  | 47793    |     |     |     |         | 空  | 药厂有限公  | 药业有限公 | 药厂有限公  | 1      | 1   | 1      | 7.80  | 否       | 12-0  |    |
| 8       | 3023    |        | 41135    |     |     |     | <u></u> |    | 司      | 司     | 司      |        |     |        |       |         | 12.0  |    |
| 2320180 | 2220150 |        | MEDOOOOO |     |     | w 1 |         |    | 上海现代哈  | 陕西都其军 | 上海现代哈  |        |     |        |       |         |       |    |
| 8230214 | 3020000 | 18472  | 82050    |     |     | 4   |         | 空  | 森(商丘)药 | 制药股份有 | 森(商丘)药 | 20     | 4   | 4      | 563.4 | 8 否     |       |    |
|         | 0.100   |        | 00009    |     |     | -   | -       |    |        |       |        |        |     |        |       |         |       |    |

### 五、确认发票

操作路径:【发票管理】-【确认耗材发票】

选择对应的发票,点击"确认"/"拒绝",对该发票同意或拒绝。也可点击"提交管理机构审核",此功能仅针对买方会员无支付财政权限,需提交至当地卫生主管部门或财政部门 审核。

| + 系统管理       | 产品发 | 漂管理 » 耗材确i | 人发票      |              |         |         |      |                     |      |
|--------------|-----|------------|----------|--------------|---------|---------|------|---------------------|------|
| + 会员管理       |     | 发票代码       |          |              | 发票号     | 玛       |      |                     | 开发票方 |
| + 产品管理       |     | 发票金额       |          |              | 发票状     | 5       | •    |                     | 创建   |
| + 信息公示及申投诉管理 |     |            | 250      | 70621        | 1544    | HEusel  |      |                     |      |
| + 合同管理       |     |            | 回重       |              | 1848    | mexcer  | _    |                     |      |
| + 订单管理       | 确认会 | 颜(元):      |          |              |         |         |      |                     |      |
| - 发票管理       |     |            |          |              |         |         |      |                     |      |
| - 确认发票       |     | 发票代码       | 发票号码     | 升发票方会员       | 收发票方会员  | 发票金融(元) | 发票状态 | 创建日期                | 友票   |
| 确认耗材发票       |     | 222222222  | 33333333 | 广东君元药业有限公司   | 深圳市眼科医院 | 20000   | 待确认  | 2019-10-31 20:39:55 |      |
| + 普通发票信息查询   |     |            |          |              |         |         | -    |                     |      |
| + 发票明细查询     |     | 11110202   | 11111102 | 佛山市万山红药业有限公司 | 深圳市眼科医院 | 320     | 待确认  | 2019-10-05 18:20:57 |      |
| + 申投诉管理      | 当前页 | 总金额: 20320 | .00      |              |         |         |      |                     |      |
| + 采购备案管理     |     |            |          |              |         |         |      |                     |      |